# Forcepoint ONE and Palo Alto IPSec Configuration Guide

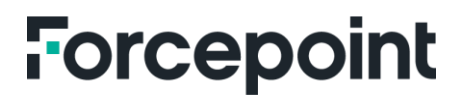

forcepoint.com

## Forcepoint ONE Integrated with Palo Alto IPSec

This guide will provide you with a step-by-step walkthrough for establishing the IPSec tunnel between Forcepoint ONE and the Palo Alto Firewall environment.

The first step in the IPsec VPN tunnel creation is to configure the IKE Crypto profiles, IKE Gateway, IPsec Crypto, IPsec tunnel and security profile.

- 1. Create IKE Crypto Profile
  - Go to Network > Network Profile > IKE crypto > Create a profile, then configure the encryption algorithm, autherntication algorithm and lifetime values according to your requirements.

| DH GROUP                           | ENCRYPTION                                              |
|------------------------------------|---------------------------------------------------------|
| group20                            | aes-256-cbc                                             |
| Add ODelete 1 Move Up 1 Move Down  |                                                         |
| AUTHENTICATION                     | Timers                                                  |
| sha256                             | Key Lifetime Hours                                      |
|                                    | 24                                                      |
|                                    | Minimum litetime = 3 mins                               |
| Add O Delete ↑ Move Up ↓ Move Down | IKEv2 Authentication 0<br>Multiple                      |
|                                    |                                                         |
| Add O Delete † Move Up 👃 Move Down | Minimum litetime = 3 mins IKEv2 Authentication Multiple |

- 2. Configure IKE Gateway
  - o Peer Address is "Cloud IKE ID"
  - o Location Identification is "Site IKE ID"
  - Peer Identification is "Cloud IKE ID"

| General   Advance      | ed Options             |                 |                    |
|------------------------|------------------------|-----------------|--------------------|
| Name                   | IKE-GW-ForcePointOne   |                 |                    |
| Version                | IKEv2 only mode        |                 | ~                  |
| Address Type           | ○ IPv4 ○ IPv6          |                 |                    |
| Interface              | ethernet1/1            |                 | ~                  |
| Local IP Address       | None                   |                 | ~                  |
| Peer IP Address Type   |                        | namic           |                    |
| Peer Address           | us.vp                  | n.forcepoint.io | ~                  |
| Authentication         | O Pre-Shared Key O Cer | tificate        |                    |
| Pre-shared Key         |                        |                 |                    |
| Confirm Pre-shared Key |                        |                 |                    |
| Local Identification   | FQDN (hostname)        | ~               | com 🗸              |
| Peer Identification    | FQDN (hostname)        | ~               | us.vpn.forcepoir 🗸 |
| Comment                |                        | 1               |                    |
|                        | /                      |                 |                    |
|                        |                        |                 |                    |

 If NAT is involved, then you will need to enable NAT Traversal. Go to Advance Options > Enable NAT Traversal > click OK.

|                            | ?    |
|----------------------------|------|
| I Options                  |      |
|                            |      |
| de                         |      |
| sal                        |      |
|                            |      |
| FarcePointOne              | ~    |
| ] Strict Cookie Validation |      |
|                            |      |
|                            |      |
|                            |      |
| OK Can                     | icel |
| OK Can                     | 10   |

- 3. Configure IPsec tunnel prameters
  - Go to Network > Network Profiles > IPSec Crypto
  - Create a new IPSec Crypto profile.
  - Configure the encryption algorithm, dh-group and lifetime values according to your requirements.

|                  | TWITE .                    |                              |                          | U      |
|------------------|----------------------------|------------------------------|--------------------------|--------|
| Name             | IPSec-Crypto-ForcePointOne |                              |                          |        |
| IPSec Protocol   | ESP                        | <ul> <li>DH Group</li> </ul> | 8100019                  | Ψ.     |
| ENCRYPTION       |                            | Lifetting                    | Hours V 8                |        |
| acs-256-gcm      |                            | - CEnuble                    | Minimum Multime + 2 mins |        |
|                  |                            |                              |                          |        |
| • Add O Delete   | 1 Move Op 1 Move Down      |                              |                          |        |
| AUTHENTICAT      | ION                        |                              |                          |        |
|                  |                            |                              | Þ                        |        |
| 🕑 Add : 🕞 Dullum | T More Op 1 More Down      |                              |                          |        |
|                  |                            |                              |                          | Carcel |

#### 4. Create a New Tunnel Interface

- Select Tunnel Interface > New Tunnel Interface
- In the Interface Name field, specify a numeric suffix such as 1.
- $\circ$   $\;$  In the Configuration tab, select the Virtual Router and the Security Zone.

| O PANORAMA                 | DASHBOARD        | ACC MONITOR          | POLICIES OBJE        | NETWORK        | DEVICE P       | ANORAMA              |           |
|----------------------------|------------------|----------------------|----------------------|----------------|----------------|----------------------|-----------|
| Panorama 🗸 🗸               | Template tmpl_av | vsuseastbroweatfw1 🗸 | View b Device        | ~              | Mode Multi V   | SYS: Normal Mode; VP | N Enabled |
| Interfaces                 | Ethernet   VLA   | N   Loopback Tunn    | el SD-WAN            |                |                |                      |           |
| Zones =                    |                  |                      |                      |                |                |                      |           |
| Co Virtual Wires           | Q                |                      |                      |                |                |                      |           |
| Virtual Routers =          | INTERFACE        | MANAGEMENT           | IP ADDRESS           | VIRTUAL ROUTER | VIRTUAL SYSTEM | SECURITY ZONE        | FEAT      |
| PSec Tunnels               |                  |                      |                      |                |                |                      |           |
| GRE Tunnels                |                  |                      |                      |                |                |                      |           |
| I DHCP                     |                  | Tunnel Interface     |                      |                |                |                      | (?)       |
| DNS Proxy                  |                  |                      |                      |                |                |                      |           |
| GlobalProtect              |                  | Interface Name       |                      |                | . 1            |                      |           |
| Portais                    |                  | Comment              | ForcePointOne Tunnel |                |                |                      |           |
| Gateways                   |                  | Netflow Profile      | None                 |                |                |                      | ~         |
| Cientiers Anne             |                  |                      |                      |                |                |                      |           |
| Clientiess App Groups      |                  | Config   IPv4   I    | Pv6 Advanced         |                |                |                      |           |
| A Ons                      |                  | Assign Interface To  |                      |                |                |                      |           |
|                            |                  | Virtual Router       | - Mr                 |                |                |                      |           |
| Retwork Profiles           |                  | Vistaal Castor       |                      |                |                |                      |           |
| GlobalProtect IPSec Cryptc |                  | virtual system       | vsys1                |                |                |                      |           |
| H IKE Gateways             |                  | Security Zone        |                      |                |                |                      | ~         |
| 1PSec Crypto *             |                  |                      |                      |                |                |                      |           |
| B IKE Crypto # 1           |                  |                      |                      |                |                |                      |           |
| A Monitor                  |                  |                      |                      |                |                | ОК                   | Cancel    |
| interface Mgmt =           |                  |                      |                      |                |                |                      |           |

- 5. Create IPSec Tunnel
  - Go to Network > IPSec Tunnels and click on Add
  - Provide a name for the tunnel and select the tunnel interface created in Step 4.

| General Pro        | cy IDs                                                |        |
|--------------------|-------------------------------------------------------|--------|
| Name               | PointOne                                              |        |
| Tunnel Interface   | tunnel.1                                              | ~      |
| Туре               | Auto Key      Manual Key      GlobalProtect Satellite |        |
| Address Type       | ○ IPv4 ○ IPv6                                         |        |
| IKE Gateway        | IKE Gateway                                           |        |
|                    | bintOne                                               | $\sim$ |
|                    |                                                       |        |
| Sec Crypto Profile | ForcePointOne                                         | ~      |
|                    | Anti Replay Window                                    | ~      |
| •                  | Copy ToS Header                                       |        |
|                    | Add GRE Encapsulation                                 |        |
| Tunnel Monitor     |                                                       |        |
| Destination IP     | None                                                  |        |
| Profile            | None                                                  |        |
| Comment            |                                                       |        |
|                    |                                                       |        |

- 6. Create a Proxy ID to identify the VPN peers
  - Select the **Proxy IDs** tab.
  - Select the IPv4 tab.
  - Click Add and enter the Proxy ID name.
  - Enter the local IP address or subnet for the VPN gateway.
  - Remote address for the VPN gateway is 0.0.0/0

| Virtual Routers                                                                                                    |                   |                                                                                                    |                                                                                                    |          |
|----------------------------------------------------------------------------------------------------|-------------------|----------------------------------------------------------------------------------------------------|----------------------------------------------------------------------------------------------------|----------|
|                                                                                                    | IPSec Tunnel      |                                                                                                    |                                                                                                    | 0        |
| GebellProtect<br>Portals<br>A Geteways                                                                                                    | General Proxy IDs |                                                                                                    |                                                                                                    |          |
| ]] MDM<br>ge Climptoss Apps                                                                                                    | PROXY ID          | LOCAL                                                                                                    | REMOTE                                                                                                    | PROTOCOL |
| Sis<br>LDP<br>Lowek Profiles<br>© GobaProtect IPSec Crypte<br>11 UE Gateways =<br>11 INE Crypto =<br>12 INE Crypto =<br>12 Monitor<br>13 Interface Mignt =<br>24 Zone Protection | P                 | Proxy ID<br>Proxy ID tunnel-inite<br>tocal 0 0<br>P Adress o<br>Remote 0.0.0.0/0<br>P Adress o<br>P Adress o<br>Protocol Any | rresting-traffic<br>1/16<br>IP/rotorials, only needed when peer requires i<br>IP/rotorials, only needed when peer requires i |          |
| Quố Punhe<br>LLOP Punhe<br>Di BFD Pinhe<br>SD-WAN Interface Punhe                                                                                                    | Add Opelete       | _                                                                                                    | СК                                                                                                    | Cancel   |

- 7. Create a Policy-Based Forwarding (PBF) rule.
  - When creating a PBF rule, you must specify a name for the rule, a source zone or interface and an egress interface. All other components are either optional or have default value.
  - To begin configuration of Destination Interface, go to Objects > Addresses
    - o Note: You can copy Cloud FQDN from the Forcepoint ONE setup information.

| Cisco-IPsec-Site4-Azure - IPsec Configuration             |      | C Address                                                                                                    | C Incaration | LOCATION.         | (144                                                 |            |
|-----------------------------------------------------------|------|----------------------------------------------------------------------------------------------------|--------------|-------------------|------------------------------------------------------|------------|
| SITE IKE ID                                               |      | Constant Unit Constant                                                                                                    |              | Field             | (# Network                                           |            |
| 20.228.84.74                                              | G    | Apple and a second second seco |              |                   |                                                      |            |
| CLOUD FQDN                                                |      | Die Tear<br>Call Devices<br>Er Calebrary                                                                                                    |              |                   |                                                      |            |
| qac1-qa-acme.com-1.oh.us.vpn.dev.msvokxavdlwatqovcwze.com | ß    | CD Harr Chapters<br>Coll 1927 Frankers<br>Control Conserve Lines                                                                                                    |              | Address           |                                                      |            |
| CLOUD IKE ID                                              |      | Competition                                                                                                    |              | Name FCON         | ghoeffaile can's blat Lar an april ArcapaleCla<br>of |            |
| qac1-qa-acme.com.msvokxavdlwatqovcwze.com                 | G    | Statematilite     (IR): Compress     (IR): Compress     (IR): Compress     (IR): Compress                                                                                                    |              | Type FQDN<br>Type | ~ [                                                  | pulycopsin |
| PRE-SHAREDKEY                                             |      | Annual Annual Annu      |              |                   |                                                      |            |
| cisco123                                                  | G    | Carl Financia<br>Carl Financian<br>Carl Statistics Analysis                                                                                                    |              | -                 |                                                      |            |
| MONITORING IP                                             |      | C. Data Principa<br>C. Data Principa<br>C. Contention Principal Company                                                                                                    |              |                   |                                                      |            |
| 116.50.59.230                                             | G    | E Aug Formating<br>E Automatication<br>I Destroyation                                                                                                    |              |                   |                                                      |            |
|                                                           |      | Constanting Prome                                                                                                    |              |                   |                                                      |            |
|                                                           | 1005 | The Party County Party                                                                                                    |              |                   |                                                      |            |
| c                                                         | LUSE | der Lenne Connection Profile<br>253 Schematic                                                                                                    |              |                   |                                                      |            |

#### 8. To configure security polices:

- Select Palo Alto Networks > Pre Rules > Security Policy Rule
- Click Add to create a new security policy rule.
- Configure **Source** and **Destination** policy rules.

| General Source Destinatio | Application   Service/URL Category | Actions Target |                    |  |
|---------------------------|------------------------------------|----------------|--------------------|--|
| Any                       | Any                                | any v          | any v              |  |
| SOURCE ZONE               | SOURCE ADDRESS A                   | SOURCE USER A  | SOURCE DEVICE      |  |
| Internet                  | ATFW1-ETH-1-1                      |                |                    |  |
|                           |                                    |                |                    |  |
|                           | Þ                                  |                |                    |  |
|                           | 50                                 |                |                    |  |
|                           |                                    |                |                    |  |
|                           | ⊕ Add ⊖ Delete                     |                |                    |  |
| Contraction Contraction   | Creat Contra                       | Orac Occas     | Creating Constants |  |

|                 | Any                            |       |
|-----------------|--------------------------------|-------|
| 2 P2 internet   |                                |       |
|                 |                                |       |
| €) Add ) Delete | (+) k <sup>[h</sup> ] ⊖ Delete | ◆ Add |
|                 | Negate                         |       |

#### • Application should be IPSec.

| General   Source   Destination   Application   Service/URL Category   Action | ns Target |
|------------------------------------------------------------------------------|-----------|
| Any APPLICATIONS A                                                           |           |
|                                                                              |           |

#### 9. Forwarding

- $\circ$   $\;$  The next hop egress interface will be the tunnel that you created in Step 4.
- Save and commit the changes.

| Policy Based Fe  | orwarding Rule                                                                     | 1      |
|------------------|------------------------------------------------------------------------------------|--------|
| General   Sour   | ce   Destination/Application/Service   Forwarding   Active/Active HA Binding   Tar | get    |
| Action           | Forward                                                                            | ~      |
| Egress Interface | tunnel.1                                                                           | ~      |
| Next Hop         | None                                                                               | ~      |
| Monitor —        |                                                                                    |        |
| Profile          |                                                                                    | ~      |
|                  | Disable this rule if nexthop/monitor ip is unreachable                             |        |
| IP Address       |                                                                                    |        |
| - Enforce Symme  | tric Return                                                                        |        |
| NEXT HOP ADDRE   | ISS LIST                                                                           |        |
|                  |                                                                                    |        |
|                  | Ν                                                                                  |        |
|                  | 45                                                                                 |        |
| 🕣 Add 💮 Dele     |                                                                                    |        |
| Schedule         | None                                                                               | ~      |
|                  |                                                                                    |        |
|                  |                                                                                    | Cancel |
|                  |                                                                                    | _      |

#### **Troubleshooting PAN**

- o Useful CLI commands
- Show vpn ike-sa gateway <name>
- Test vpn ike-sa gateway <name>
- o Debug ike stat
- o Check if the firewalls are negotiating the tunnels and ensure the two unidirectional SPIs exist
- o Show vpn ispec-sa
- Show vpn ipsec-sa tunnel <tunnel.name>

```
tacadmin@awsuseastbroweatfwl> show vpn ike-sa detail gateway IKE-GW-ForcePointOne
IKE Gateway IKE-GW-ForcePointOne, ID 1 10.128.230.253 =>
Current time: Jun.23 15:00:08
IKE SA:
SFI: C163A374A7840CE4:8BEFB4344439F4A8 Init
State: Established
SN: 1
Authentication: PSK, peer PSK
Proposal: AES256-CBC/SHA256/DH20
ID local: fqdn:
    remote: fqdn:
    ID_1: FQDN:
    ID_r: FQDN:
    ID_r: FQDN:
    MAT: ME PE
    Message ID: rx 0, tx 8
Liveness check: sending informational packet after idle 5 seconds
```

## Forcepoint

### **About Forcepoint**

forcepoint.com/contact

Forcepoint simplifies security for global businesses and governments. Forcepoint's all-in-one, truly cloud-native platform makes it easy to adopt Zero Trust and prevent the theft or loss of sensitive data and intellectual property no matter where people are working. Based in Austin, Texas, Forcepoint creates safe, trusted environments for customers and their employees in more than 150 countries. Engage with Forcepoint on www.forcepoint.com, Twitter and LinkedIn.

© 2023 Forcepoint. Forcepoint and the FORCEPOINT logo are trademarks of Forcepoint. All other trademarks used in this document are the property of their respective owners. [FP ONE and Palo Alto IPSec Configuration Guide] 10Oct2023